## Tutorial de acesso ao SIAFI Serpro Hod – Rede/SIAFI

Como acessar o SIAFI HOD:

\* Acesse o link: <u>https://hod.serpro.gov.br/</u>

| Rede Serpro                                                                                                    |                                                                                                    |                                                           |  |  |
|----------------------------------------------------------------------------------------------------|----------------------------------------------------------------------------------------------------|-----------------------------------------------------------|--|--|
| As informações contidas nos sistemas informatizados do SERPRO - Serviço Federal de Processamento de Dados são protegidas por sigilo. As seguintes conduta<br>constituem infrações ou lícitos que sujeitam o usuário deste sistema à responsabilização administrativa, penal e cível:<br>a) 0 acesso não-autorizado;<br>b) 0 acesso não-motivado por necessidade de serviço;<br>c) A disponibilização não-autorizada de informações contidas no sistema;<br>e) A quebra do sigilo relativo a informações contidas no sistema;<br>e) A quebra do sigilo relativo a informações contidas no sistema.<br>Todo e qualquer acesso é monitorado e controlado. Proteja sempre sua senha. Quando encerrar as operações, tenha o cuidado de desconectar sua estação de<br>trabalho do sistema. Ao teclar a opção "Avançar", abaixo, o usuário declara-se ciente das responsabilidades acima referidas.<br>Fundamento legal: Constituição Federal, Código Penal, Código Tributirio Naconal. |                                                                                                    |                                                           |  |  |
|                                                                                                    | Acesso Por Certificado Digital                                                                                                    | Acesso Por Usuário e Senha                                |  |  |
|                                                                                                    | Se você jé possui Certificado Digital,clique no icone<br>abaixo.<br>Certificado<br>Certificado<br>Certificado<br>Certificado<br>Certificado | Preencha os campos.<br>Codigo: L<br>Senha: Insira a Senha |  |  |
|                                                                                                    |                                                                                                    | Digite of caracteria admix                                |  |  |
|                                                                                                    | Informe um Sistema: HOD V<br>Em caso de problemas                                                                                           | Alterar Senha                                             |  |  |

- \* Preencha os campos solicitados:
- Insira seu CPF no campo CÓDIGO
- Sua senha informada no Processo devolvido pelo DCF

## **Rede Serpro**

As informações contidas nos sistemas informatizados do SERPRO - Serviço Federal de Processimento de Dados são protegidas por sigilo. As seguintes condutas constituem Infrações ou líficitos que sujeitam o usuário deste sistema à responsabilização administrativa, penal e cível: a) O acesso não-autorizado; b) O acesso não-autorizado por necesidade de serviço; c) A disponibilização administrativa, a usuário deste contida en o estema; c) A quebre do sigilo relativo a informações contidas no estema; c) A quebre do sigilo relativo a informações contidas no estema; c) A quebre do sigilo relativo a informações contidas no estema; c) A quebre do sigilo relativo a informações contidas no estema; c) A quebre do sigilo relativo a informações contidas no estema; c) A quebre do sigilo relativo a informações contidas no estema; c) A quebre do sigilo relativo a informações contidas no estema. Todo e qualquer acesso é monitorado e controlado. Proteja sempre sua senha. Quando encerrar as operações, tenha o cuidado de desconectar sua estação de trabalho do sistema. Ao teclar a opção "Avançar", abaixo, o usuário declar-a se ciente das responsabilidades acima referidas. Fundamento legal: Constituição Federal, Cádigo Penal. Cádigo Tributão Nacional.

ATENÇÃO: Clique aqui para obter o Guia de Usuário do HOD

| Acesso Por Certificado Digital                                | Acesso Por Usuár | io e Senha            |  |
|---------------------------------------------------------------|------------------|-----------------------|--|
| Se você já possul Certificado Digital, dique no ícone abaixo. | Preencha os camp | 05.                   |  |
| Cartificado                                                   | Codigo:          | 123.456.789-00        |  |
|                                                               | Senha:           | *****                 |  |
|                                                               | Avançar          | Limpar Alterar Sentia |  |
| Informe um Sistema:                                           |                  | HOD                   |  |

Observe que a nova senha deverá:

- Não ter menos de 06 (seis) ou mais de 12 (doze) caracteres alfanuméricos;
- Não ser constituída somente por caracteres numéricos;
- Não poderá ser igual as 3 últimas senhas utilizadas por você;
- Não começar com a palavra "NOVA"; nem com o seu nome ou o sobrenome.

## **Rede Serpro**

| As informações contidas nos sistemas informatizados do SERPRO - Serviço Fed       | eral de Processamento de Dados são protegidas por sigilo. As seguintes condutas constituem |
|-----------------------------------------------------------------------------------|--------------------------------------------------------------------------------------------|
| infrações ou ilícitos que sujeitam o usuário deste sistema à responsabilização a  | administrativa, penal e cível:                                                             |
| a) O acesso não-autorizado;                                                       |                                                                                            |
| <ul> <li>b) O acesso não-motivado por necessidade de serviço;</li> </ul>          |                                                                                            |
| c) A disponibilização voluntária ou acidental da senha de acesso;                 |                                                                                            |
| d) A disponibilização não-autorizada de informações contidas no sistema;          |                                                                                            |
| e) A quebra do sigilo relativo a informações contidas no sistema.                 |                                                                                            |
| Todo e qualquer acesso é monitorado e controlado. Proteja sempre sua senha.       | Quando encerrar as operações, tenha o cuidado de desconectar sua estação de trabalho do    |
| sistema. Ao teclar a opção "Avançar", abaixo, o usuário declara-se ciente das re  | esponsabilidades acima referidas.                                                          |
| Fundamento legal: Constituição Federal, Código Penal, Código Tributário Nacional. |                                                                                            |
| ATENÇACI: Cique a                                                                 | Aqui para obter o Guia de Usuano do HOD<br>Acesso Por Usuário e Senha                      |
| Se você já possui Certificado Digital, clique no ícone ab                         | aixo. Preencha os campos.                                                                  |
|                                                                                   | Nova senha:                                                                                |
|                                                                                   | Confirma senha:                                                                            |
|                                                                                   | Avançar Limpar Cancelar                                                                    |
| Informe um Sistema:                                                               | HOD                                                                                        |
| Em caro de rem                                                                    | iblamac no anaren, anuia um aumail                                                         |

\* Digite novamente a senha que você criou no campo "Confirmar Senha"

\* Se aparecer alguma imagem para confirmar letras e números, cuidar para não confundir a letra "O" com o número "zero"

\* Após clicar no comando "Avançar":

| Rede                                                                                                    | Serpro                                                                                                    |
|----------------------------------------------------------------------------------------------------|----------------------------------------------------------------------------------------------------|
| As informações contidas nos sistemas informatizados do SERPRO - Serviço Federal de<br>infrações ou ilícitos que sujeitam o usuário deste sistema à responsabilização administ | Processamento de Dados são protegidas por sigilo. As seguintes condutas constituem<br>trativa, penal e cíveli  |
| a) O acesso não-autorizado;                                                                                                    |                                                                                                    |
| b) O acesso não-motivado por necessidade de serviço;                                                                                                    |                                                                                                    |
| c) A disponibilização voluntária ou acidental da senha de acesso;                                                                                                    |                                                                                                    |
| d) A disponibilização não-autorizada de informações contidas no sistema;                                                                                                    |                                                                                                    |
| e) A quebra do sigilo relativo a informações contidas no sistema.                                                                                                    |                                                                                                    |
| Todo e qualquer acesso é monitorado e controlado. Proteja sempre sua senha. Quando<br>sistema. Ao teclar a opção "Avançar", abaixo, o usuário declara-se ciente das responsa  | encerrar as operações, tenha o cuidado de descenectar sua estação de trabalho do<br>bilidades acima referidas. |
| ATTINÇÃO: Clapse aqui pero<br>Accesso Por Certificado Digital                                                                                                    | cobter o Guia de Usuário do HGD<br>Acesso Por Usuário e Senha                                                  |
| Se você já possui Certificado Digital,clique no ícone abaixo.                                                                                                    | Preencha os campos.                                                                                            |
| Bigital                                                                                                    | Nova senha:                                                                                                    |
|                                                                                                    | Confirma senha:                                                                                                |
|                                                                                                    | Avançar Limpar Cancelar                                                                                        |
| Informe um Sistema:                                                                                                    | нор 🔽                                                                                                    |
| Em caeo de problemae                                                                                                    | no acesso, snvie um e-mail.                                                                                    |

| - nutpesynde       | serpro.gov.bi/assorocv/hodcives | / HDBC/WWS/IDHD                               | Pesquisar                 |                  |
|--------------------|---------------------------------|-----------------------------------------------|---------------------------|------------------|
| Painel de controle | ×                               | A 14                                          |                           |                  |
|                    |                                 | IBM Host On-Demand                            |                           |                  |
|                    |                                 |                                               |                           |                  |
|                    |                                 |                                               |                           |                  |
|                    |                                 |                                               |                           |                  |
|                    |                                 |                                               |                           |                  |
|                    |                                 |                                               |                           |                  |
|                    |                                 |                                               |                           |                  |
|                    |                                 |                                               |                           |                  |
|                    |                                 |                                               |                           |                  |
|                    |                                 |                                               |                           |                  |
|                    |                                 |                                               |                           |                  |
|                    |                                 |                                               |                           |                  |
|                    |                                 |                                               |                           |                  |
|                    |                                 |                                               |                           |                  |
|                    |                                 |                                               |                           |                  |
|                    |                                 |                                               |                           |                  |
|                    |                                 |                                               |                           |                  |
|                    |                                 |                                               |                           |                  |
|                    |                                 |                                               |                           |                  |
|                    |                                 |                                               |                           |                  |
|                    |                                 |                                               | M                         | a series and the |
|                    | Deseia abir qua salvar b        | hodcinws.inlp (2.64 KB) de bod.sernes.gov.br? | Abrir Salvar 👻 Cancelar 😪 | Contain Provide  |
|                    | o caga abin oci salvar i        | nour magnip (c.or no) or nour approgramme     | Jaivan - Cancelar A       |                  |

\* Aguarde alguns instantes, até que apareça a janela de diálogo. Em seguida clique em ABRIR:

\* Depois de alguns segundos, surgirá esta tela:

| https://hos     | serpro.gov.br/a83016c | v/hodcivws/hodcivws.html                                                                                        | × A C Pecquicar                                                                                                  | P* G € |
|-----------------|-----------------------|----------------------------------------------------------------------------------------------------|----------------------------------------------------------------------------------------------------|--------|
| nel de controle | ×                     | 16 × 10 -000045                                                                                                 |                                                                                                    |        |
|                 |                       | IBM Host On-Demand                                                                                              |                                                                                                    |        |
|                 |                       |                                                                                                    | 22 12 12 12 12 12 12 12 12 12 12 12 12 1                                                                         |        |
|                 |                       |                                                                                                    |                                                                                                    |        |
|                 |                       |                                                                                                    |                                                                                                    |        |
|                 |                       |                                                                                                    |                                                                                                    |        |
|                 |                       |                                                                                                    |                                                                                                    |        |
|                 |                       | (                                                                                                    |                                                                                                    |        |
|                 |                       | Iniciando aplicativo                                                                                            |                                                                                                    |        |
|                 |                       | Verificande e anlicative                                                                                        |                                                                                                    |        |
|                 |                       | vernicando o apricacivo.                                                                                        |                                                                                                    |        |
|                 |                       |                                                                                                    |                                                                                                    |        |
|                 |                       |                                                                                                    |                                                                                                    |        |
|                 |                       | Local: https://hod.serpro.gov.br                                                                                |                                                                                                    |        |
|                 |                       |                                                                                                    | (Consider )                                                                                                    |        |
|                 |                       |                                                                                                    |                                                                                                    |        |
|                 |                       | Contraction of the second second second second second second second second second second second second second s | and the second second second second second second second second second second second second second second second |        |
|                 |                       |                                                                                                    |                                                                                                    |        |
|                 |                       |                                                                                                    |                                                                                                    |        |
|                 |                       |                                                                                                    |                                                                                                    |        |
|                 |                       |                                                                                                    |                                                                                                    |        |
|                 |                       |                                                                                                    |                                                                                                    |        |
|                 |                       |                                                                                                    |                                                                                                    |        |
|                 |                       |                                                                                                    |                                                                                                    |        |
|                 |                       |                                                                                                    |                                                                                                    |        |
|                 |                       |                                                                                                    |                                                                                                    |        |
|                 |                       |                                                                                                    |                                                                                                    |        |
|                 |                       |                                                                                                    |                                                                                                    |        |

\* Clique em "executar o arquivo":

| < 🗇 🖾 https://hod.serpro.gov.br/a83016cv/hod | civws/hodcivws.html 👻 🛱 🖉 Pesquiser                                                                                                    | ይተ A 🛧 🛱 |
|----------------------------------------------|----------------------------------------------------------------------------------------------------|----------|
| Painel de controle ×                         |                                                                                                    |          |
|                                              | IBM Host On-Domand                                                                                                    |          |
|                                              | A     Beseja executar este aplicativo?     Mare: IBM Host On-Demand     Carceire     Mare: IBM Host On-Demand     Carceire     Mare: IBM Host On Demand     Carceire     Mare: IBM Host On Demand     Carceire     Mare: IBM Host On Demand     Carceire |          |
|                                              |                                                                                                    |          |

\* A tela "Menu de Sistemas" abrirá automaticamente, ou caso não abra, na barra de tarefas aparecerá o seguinte ícone , clique nele para maximizar a tela:

| Terminal 3270 - A - AWVAJG1C                             |                 |                                                                                                    | le.                                        |
|----------------------------------------------------------|-----------------|----------------------------------------------------------------------------------------------------|--------------------------------------------|
| Arquivo Editar Definições Exibir Comunicação Ações Ajuda |                 |                                                                                                    |                                            |
|                                                          | 5 🛃 🖃 🚽 🔗 🕁     | 0                                                                                                    |                                            |
| TELA 002<br>CODIGO :<br>USUARIO:<br>NETNAME: AWVAJGIC    | - (MENU         | DE SISTEMAS -                                                                                                    | BASE: SACO?<br>DATA: 10.<br>HORA: 20 📮 🖉 📔 |
| POSICIONE O CURSOR                                       | NA LINHA DO SIS | TEMA DESEJADO E TECLE «E                                                                                                    | ENTER>:                                    |
| NOME                                                     | BASE            | PSEUDO DESCRICAO                                                                                                    |                                            |
| SIAFI                                                    |                 | SISTEMA DE A                                                                                                    | ADMIN. FINANCEIRA                          |
| COMANDO ==><br>PF3-SAI PF4-LIBER/<br>MAD + a             | "               | PF9-LIMPA PF10-F                                                                                                    | PSEUDO PF11-AUTO TO2<br>22/016             |
|                                                          |                 | Allocation of the second second secon | PT too a life by all da                    |
|                                                          |                 | and the second second se                                                                                                    |                                            |

## REFERÊNCIAS

Homepage institucional

• SERVIÇO FEDERAL DE PROCESSAMENTO DE DADOS (SERPRO). Hod - Emulador. Disponível em: https://hod.serpro.gov.br/a83016cv/. Acesso em: 06 dez 2021.

Universidade Federal de Santa Maria

• UFSM: Tutorial de acesso a Plataforma da Serpro Hod – Rede/SIAFI. Disponível em: <u>https://www.ufsm.br/app/uploads/sites/407/2020/09/Tutorial-de-acesso-a-Plataforma-</u> <u>Serpro-Hod-usuarios-UFSM%E2%80%93.pdf</u>. Acesso em: 06 dez 2021.